# **USER MANUAL**

# On Site Emergency Plan (Public User)

Submitted to

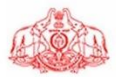

Department of Factories & Boilers Government of Kerala Submitted by

#### KRAN Consulting

TC-31/153(2), Peroorkada P O Trivandrum-695005, Kerala, INDIA Tel: 0471 243 1126/36/46 Email: info@kran.co.in

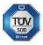

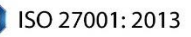

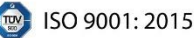

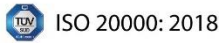

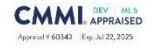

# **Table of Contents**

| VERSION  | HISTORY                                          | 4  |
|----------|--------------------------------------------------|----|
| 1 INTROE | DUCTION                                          | 5  |
| 2 USER L | OGIN                                             | 6  |
| 2.1      | OSEP APPLICATION                                 | 8  |
| 2.2      | APPLICATION RETURNED FROM OFFICER FOR CORRECTION | 13 |
| 2.3      | USER LOGIN AFTER APPROVAL OF OSEP APPLICATION    | 17 |
| 2.4      | USER LOGIN AFTER REJECTION                       | 18 |

# **Table of Figures**

| Figure 1 – User Login                           |
|-------------------------------------------------|
| Figure 2 – Login Details                        |
| Figure 3 – Accessing Factory Details7           |
| Figure 4 – Factory Details7                     |
| Figure 5 – Osep Module                          |
| Figure 6 – Osep Application                     |
| Figure 7 – Filling the Application              |
| Figure 8 – Upload Osep Document9                |
| Figure 9 – Submit Application                   |
| Figure 10 – Application History11               |
| Figure 11 – Attached Documents11                |
| Figure 12 – Track Application                   |
| Figure 13 – Osep Details                        |
| Figure 14 – Notification Details                |
| Figure 15 – Return Notification                 |
| Figure 16 – Return Application Details13        |
| Figure 17 – Resubmition of Application          |
| Figure 18 – View Checklist                      |
| Figure 19 – Save Checklist Remarks              |
| Figure 20 - Submit Checklist Remarks            |
| Figure 21 – Resubmit the Application            |
| Figure 22 – Application Status                  |
| Figure 23 – Application Approval Notification   |
| Figure 24 – Application Status and Final Report |
| Figure 25 – Application Rejection Notification  |
| Figure 26 – Rejected Status                     |
| Page 3 of 19                                    |

#### USER MANUAL - FABOS 2.0 (OSEP)

### **VERSION HISTORY**

| VER NO | CHANGE<br>SUMMARY | DATE       | PREPARED BY               | REVIEWED BY  | APPROVED BY    |
|--------|-------------------|------------|---------------------------|--------------|----------------|
| 1.0    | First Version     | 11-12-2024 | Manchisha<br>Chandramohan | Sanjay Sanil | Rejani Mol P R |
|        |                   |            |                           |              |                |
|        |                   |            |                           |              |                |

### **1 INTRODUCTION**

According to Section 41B of the Factories Act, 1948 and Rule 12 of the Kerala MAH Control Rules, 1957, the occupiers of Hazardous/MAH factories must prepare and maintain an up-to-date onsite Emergency Plan (OSEP) as outlined in Schedule 8A. This plan should be submitted to the Chief Inspector before commencing Industrial Activity or establishing Isolated storage. The OSEP details how the site will manage Major Accidents related to the Industrial Activity or Isolated storage. This OSEP module serves as an online platform designed to assist factory occupiers in submitting their onsite Emergency plans. It facilitates scrutiny of these plans by the Department and enables the approval process by the Chief Inspector.

| USER MANUAL - | FABOS 2.0 | (OSEP) |
|---------------|-----------|--------|
|---------------|-----------|--------|

## 2 USER LOGIN

| FABOS<br>Factories And Boilers Online                                                                                                    | 2 System                                                                                                    |
|----------------------------------------------------------------------------------------------------|----------------------------------------------------------------------------------------------------|
| Functions of the sector of the sector of the | anded to provide. Online facility for the Factory owners and to facilitate efficient and feator processing of the requests<br>with the Directionate through the interent. This will include submission of applications, entire payment facility, SMS<br>or making payment factory. Feator / Acatavac counters. Other possibility is to publich the relevant information like<br>In the Friends / Asshaya centers. |
| Notifications                                                                                                    | Login<br>Low twitte<br>Fermonic<br>g812 © Captro<br>Login<br>Login<br>Rest.triptication)                                                                                                    |
| Figure 1 -                                                                                                    | – User Login                                                                                                    |
| Login<br>Pali MADAS<br>Pali MADAS<br>Capit Dataset<br>Balla Capiton<br>Login<br>New Registration                                                                                                    | Enter Username.<br>Enter Password.<br>Enter the captcha<br>shown.<br>Click on <b>[Login]</b><br>button.                                                                                                    |
| Figure 2                                                                                                    | 2 – Login Details                                                                                                    |
| age 6 of 19                                                                                                    |                                                                                                    |

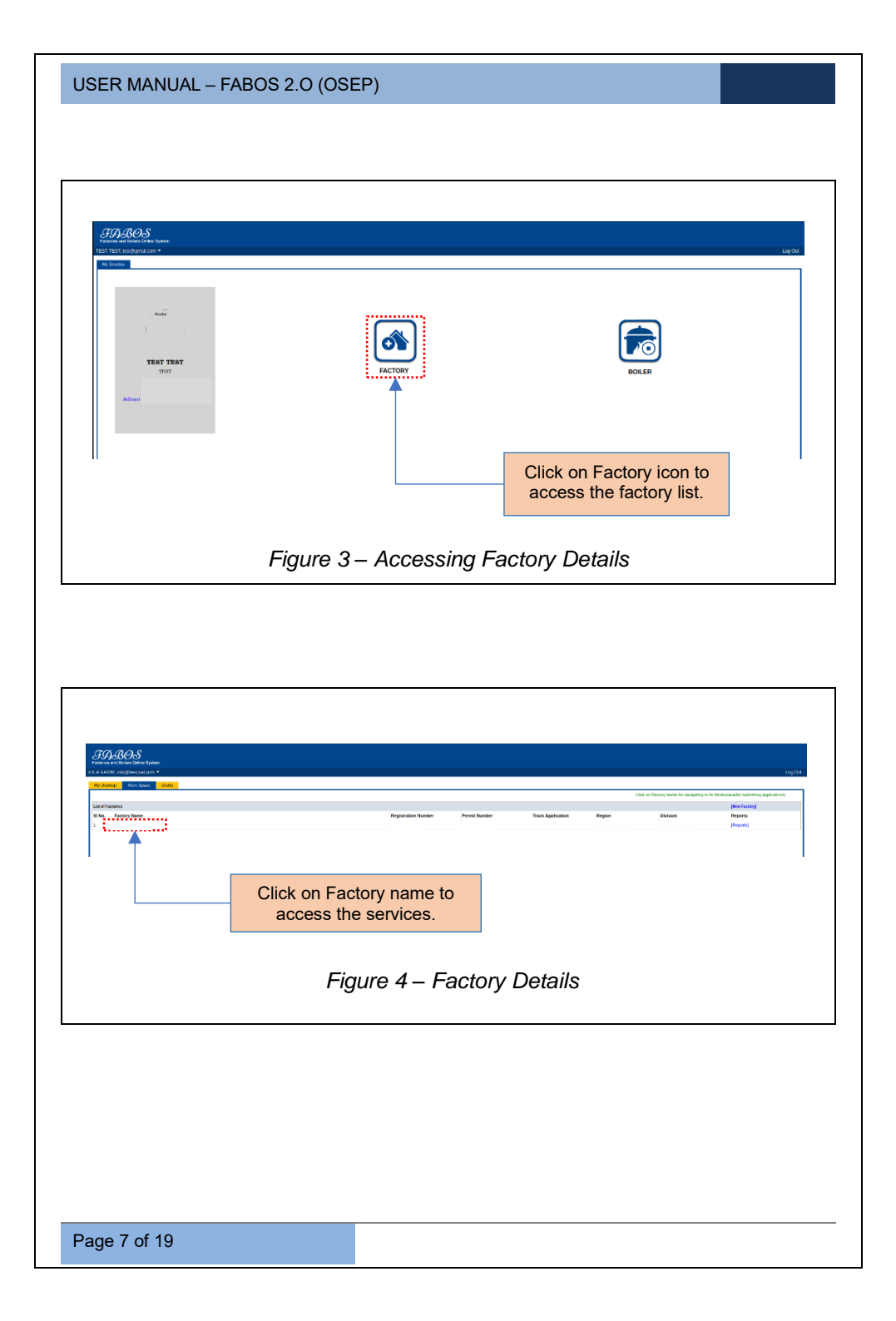

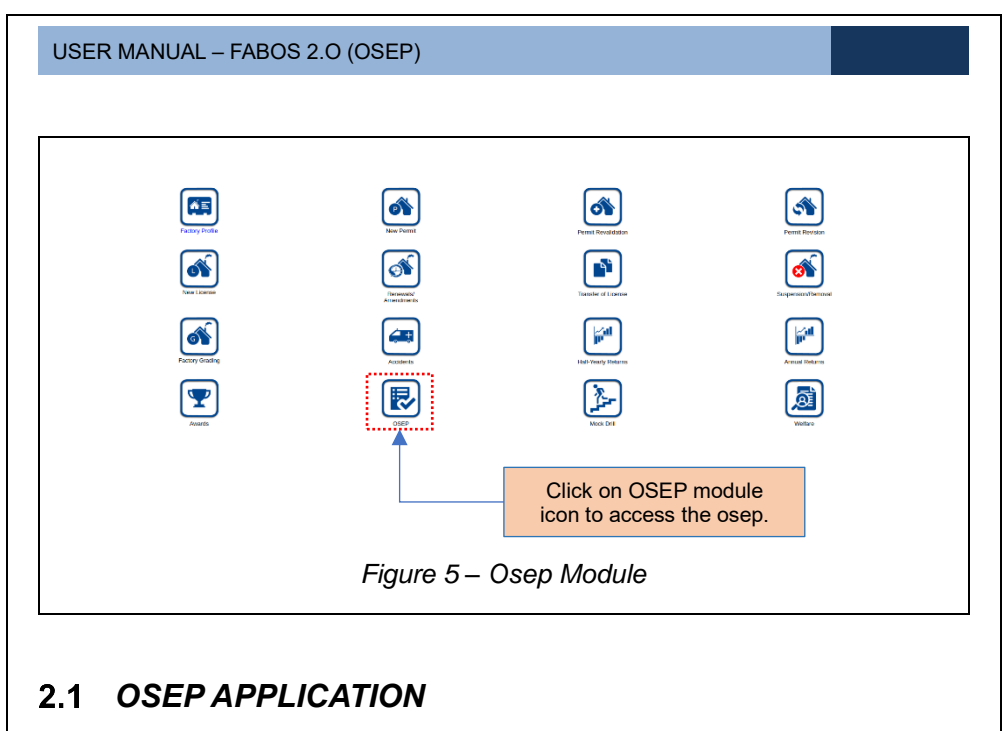

| Notifications |              | •                                |                                                 |
|---------------|--------------|----------------------------------|-------------------------------------------------|
|               |              |                                  | Time                                            |
|               |              | Click on <b>[</b><br>to initiate | Osep Application] icon the application process. |
| Fi            | gure 6 – Ose | p Applicati                      | on                                              |

|                                                                                        |                                                                                | TEST TEST                                                                                                    |
|----------------------------------------------------------------------------------------|--------------------------------------------------------------------------------|----------------------------------------------------------------------------------------------------|
| Name of Applicant*                                                                     |                                                                                | Registration Number of the factory*                                                                                                    |
| Remark*                                                                                |                                                                                |                                                                                                    |
|                                                                                        |                                                                                |                                                                                                    |
| ·····                                                                                  |                                                                                |                                                                                                    |
| Enter the applicar<br>remarks l                                                        | nt's name and<br>here.                                                         | Click on <b>[SAVE]</b> button to save the details.                                                                                                    |
|                                                                                        | Figure 7 – Fillii                                                              | ng the Application                                                                                                    |
|                                                                                        |                                                                                |                                                                                                    |
|                                                                                        |                                                                                |                                                                                                    |
| ABOS<br>na ad kana dina kyuun<br>Ikonferes History                                     |                                                                                | १६९१ ए.६९                                                                                                    |
| ame of Applicant"<br>TEST                                                              |                                                                                | Registration Number of the factory*                                                                                                    |
|                                                                                        |                                                                                |                                                                                                    |
| omak"<br>TEST                                                                          |                                                                                | ]                                                                                                    |
| inak <sup>e</sup><br>TEST                                                              |                                                                                |                                                                                                    |
| mar<br>TEST<br>Added Dataset Mark                                                      | ~                                                                              | than Annuel Igferd                                                                                                    |
| HEAT<br>TEST                                                                           | e Drig për kul n                                                               | Tabua Rousses Tabua Rousses Tabua Rousses                                                                                                    |
| mar<br>TEST                                                                            | e Chry pt hut n                                                                | Colored Colored Colore |
| Click on the drop-do<br>then click on the [ <b>Br</b><br>document, and fina<br>upload. | own icon to select the de<br>owse] button to search<br>ally click on the [Uplo | and select the adj button to                                                                                                    |
| Click on the drop-do<br>then click on the <b>[Br</b><br>document, and fina<br>upload.  | own icon to select the de<br>owse] button to search<br>ally click on the [Uplo | <pre>www.www. www.www. www. www. www. www.</pre>                                                                                                    |

| 77.705                                                                                                    |                               |                                                                                                    |                     |                                                                     |                                         |
|----------------------------------------------------------------------------------------------------|-------------------------------|----------------------------------------------------------------------------------------------------|---------------------|---------------------------------------------------------------------|-----------------------------------------|
| VHENDORP types<br>and holes to be types<br>leadons History                                                                                                    |                               |                                                                                                    |                     |                                                                     |                                         |
| ame of Applicant"                                                                                                    |                               | Registration Number of the factory*                                                                                                    |                     |                                                                     |                                         |
| 1651                                                                                                    |                               |                                                                                                    |                     |                                                                     |                                         |
| TEST                                                                                                    |                               |                                                                                                    |                     |                                                                     |                                         |
|                                                                                                    | 4                             |                                                                                                    |                     |                                                                     |                                         |
|                                                                                                    |                               |                                                                                                    |                     |                                                                     |                                         |
| Select Document Type                                                                                                    | ~                             | Upload document                                                                                                    |                     |                                                                     | Browse Upload                           |
| # Attachment                                                                                                    |                               | Document name & Added date                                                                                                    |                     |                                                                     | Action                                  |
| A VEY A LEVEL AND A VEY A VEY |                               | 04.07,2024.09:51:47 dummy att 2 att                                                                                                    |                     |                                                                     |                                         |
|                                                                                                    | # Only pdf and nasc si        | 04-07-2024 08:51:47_dummy_pdf_2.pdf<br>re 20mb Nes allowed                                                                                                    |                     |                                                                     |                                         |
| - Cerri Gammi                                                                                                    | # Crity pdf and max at        | 0407-3024 00:5147_6ummy_pd_2.pdf<br>re 2011: Wes skowed                                                                                                    |                     |                                                                     |                                         |
| - Ore Longe                                                                                                    | t Chy yof ant rac s           | 64673024 005147_parmy_pd_2.pd<br>w 20th We showd                                                                                                    |                     |                                                                     |                                         |
|                                                                                                    | * Ory jul red rear vi         | 9467309 (9514), percent and 2 per                                                                                                    |                     |                                                                     |                                         |
| The attached document                                                                                                    | Chydren a c                   | bit:350/03/10 (mmg, pt.) pt<br>r: 350/04 (mmg, pt.) pt<br>r: 350/04 (mmg, pt.) pt<br>r: | C                   | lick on [c                                                          | download]                               |
| The attached document will be displayed here.                                                                                                    | Click on<br>button to<br>appl | International Contemport of Antoneous Contemport of Antoneous Contemport of An                                                                                                    | Cic                 | lick on [e<br>on or [dele<br>ownload or                             | download]<br>ete] icon to<br>delete the |
| The attached document will be displayed here.                                                                                                    | Click on<br>button to<br>appl | ISUBATION OF Convergence 2 and<br>a 2010 New aland<br>ISUBERNIT]<br>Subernit the<br>ication.                                                                                                    | C<br>ic<br>di       | lick on [to<br>on or [dele<br>ownload or<br>ttachment               | download]<br>te] icon to<br>delete the  |
| The attached document will be displayed here.                                                                                                    | Click on<br>button to<br>appl | ISUBANIST Canay, at 24                                                                                                    | C<br>ic<br>du<br>at | lick on [<br>on or [dele<br>ownload or<br>ttachment<br>sspectively. | download]<br>ete] icon to<br>delete the |

**<u>Note</u>**: The attachments should not exceed 20mb size. Once a document is attached, no additional documents can be uploaded. To upload a new document, delete the existing one by clicking on the delete icon.

#### USER MANUAL - FABOS 2.0 (OSEP) IABO: Tracking No. Submitted On 0 ۲ 04-07-2024 09:52 PM li Click on [View] icon Click on the [Document] icon Click on [Track] icon to view or download the to track the application to view the submitted details. attachment. process. Figure 10 – Application History ched documents File Type File Name Attached On OSEP 04-07-2024 09:51:47\_dummy\_pdf\_2.pdf 04-07-2024 09:51 PM Any Other 04-07-2024 09:52:00\_dummy\_pdf\_2.pdf 04-07-2024 09:52 PM Click on [Download] icon to download the document. Figure 11 – Attached Documents Application Flow Details 0 Held By # Date Status 1 04-07-2024 09:48 PM Application submitted on 04-07-2024 09:48:19 2 04-07-2024 09:52 PM Processing.. )(Director) Figure 12 – Track Application

Page 11 of 19

| USER MANUAL – FABOS 2.0 (OSEP)                                                                                                    |
|----------------------------------------------------------------------------------------------------|
|                                                                                                    |
|                                                                                                    |
| Osep Details 7                                                                                                    |
| Name of Appleant" Registration Number of the Inclosy TEST                                                                           |
| TEST Very Oxpp Document                                                                                                    |
| Click on <b>Wiew Osep Document1</b> to                                                                                              |
| view the submitted osep document.                                                                                                   |
| Figure 13 – Osep Details                                                                                                    |
|                                                                                                    |
|                                                                                                    |
| 30.40.5 mm                                                                                                    |
| Notifications 🔮                                                                                                    |
| View Ostep application has been submitted to Director of Factories and Bolters Keresk on 94-07-204 (8-52:22. Clock history tabler X |
|                                                                                                    |
|                                                                                                    |
|                                                                                                    |
| The notification window shows the application status once it is submitted.                                                          |
|                                                                                                    |
| Figure 14 – Notification Details                                                                                                    |
|                                                                                                    |
|                                                                                                    |
|                                                                                                    |
| Page 12 of 19                                                                                                    |

## 2.2 APPLICATION RETURNED FROM OFFICER FOR CORRECTION

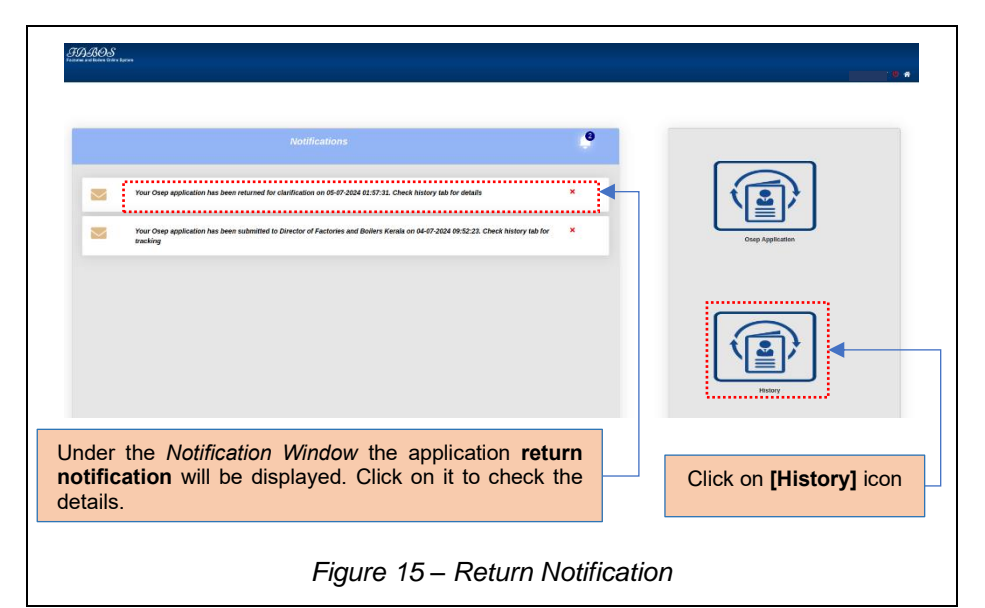

<u>Note</u>: Clicking on the notification or History icon will navigate to the *History* Tab.

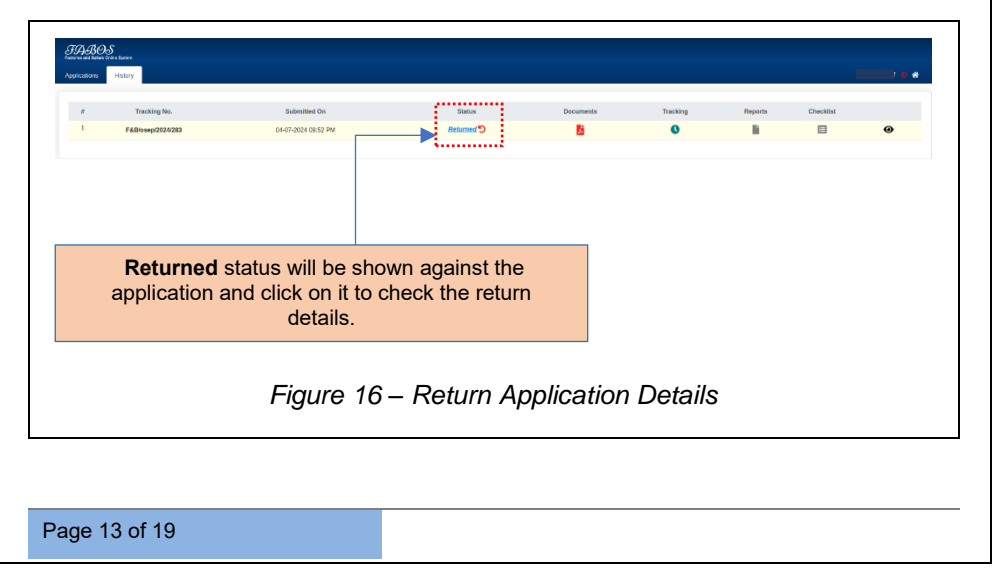

#### USER MANUAL - FABOS 2.0 (OSEP)

Note: The Reason to Return will be displayed under the Returned Details Tab.

|                             | <b>6</b>                                                                      |                                                    |                          |          |
|-----------------------------|-------------------------------------------------------------------------------|----------------------------------------------------|--------------------------|----------|
|                             | *Returned the application for correction in the OSEP of<br>— Reason To Return | locument."                                         |                          |          |
|                             |                                                                               |                                                    |                          |          |
| Reply*                      |                                                                               |                                                    |                          |          |
|                             | ]                                                                             | +Add Reply                                         | few Checkist             |          |
| ·                           |                                                                               | i                                                  |                          |          |
| Specity the ty:<br>Select ( | e it tourest*                                                                 | f Chlypdf end nav sen 20nb kles almand<br>Document | Browse Uplood            | n i      |
|                             |                                                                               |                                                    |                          |          |
|                             |                                                                               |                                                    |                          |          |
|                             |                                                                               | Resubmit                                           |                          |          |
| The                         | reason for return will h                                                      |                                                    | Enter the reply here and | click on |
| disp                        | played here.                                                                  |                                                    | [Add Reply] to add the   | eply.    |
|                             | ·                                                                             |                                                    |                          | 1.9.     |

<u>Note</u>: If the applicant needs to fill checklist details, then view checklist option will be available in return details

|             | "Returned the application for corr | ection in the OSEP document."                |                              |
|-------------|------------------------------------|----------------------------------------------|------------------------------|
|             | — Reason To Return                 |                                              |                              |
|             |                                    |                                              |                              |
| Reply*      | sbly                               | (united back)                                |                              |
|             |                                    | Сраме неру                                   |                              |
| Specify the | Types of documents"                | A Cody pell and ever size 20th lotter adoard |                              |
| Select      | Document Type                      | V                                            | Browse Upload                |
|             |                                    |                                              |                              |
|             |                                    | Resultrit                                    |                              |
|             |                                    |                                              | Click on [View Checklist] bu |
|             |                                    |                                              | to view the checklist.       |
|             |                                    |                                              |                              |
|             |                                    |                                              |                              |

| USER MANUAL – FABC | 9S 2.0 (OSEP)                                             |                                             |
|--------------------|-----------------------------------------------------------|---------------------------------------------|
|                    |                                                           |                                             |
|                    | Step Checkist                                             | ×                                           |
|                    | Provide menaka against all bena lobed below to machine GS | er boolaant                                 |
|                    | I, GENERAL                                                | Remarks                                     |
|                    | Name and address of chief safety officer                  |                                             |
|                    | · · · · · · · · · · · · · · · · · · ·                     |                                             |
|                    | IL PLAN LAYOUT                                            |                                             |
|                    | Entry and Exit points                                     | Remarks                                     |
|                    | Emergency Comol Room                                      |                                             |
|                    | Location Of<br>a. First-ad facilities                     |                                             |
|                    | Location Of<br>b. Fire-fighting facilities                |                                             |
|                    |                                                           |                                             |
|                    |                                                           |                                             |
| Click on [Save]    | button to save the                                        | Provide remarks against all items           |
| checklis           | t remarks.                                                | listed below to resubmit the OSEP document. |
|                    |                                                           |                                             |
|                    | Figure 19 – Save Che                                      | cklist Remarks                              |
|                    |                                                           |                                             |

|               | Osep Checklist                                              | ×                                      |                                |
|---------------|-------------------------------------------------------------|----------------------------------------|--------------------------------|
|               | Emergency Control Room                                      |                                        |                                |
|               | Location Of                                                 |                                        |                                |
|               | a Priseau acutes                                            | A                                      |                                |
|               | C. PPE                                                      |                                        |                                |
|               | Location Ol<br>e. Emergency neuipment                       | A                                      |                                |
|               | 600 C                                                       |                                        |                                |
|               | VII. Post accident evaluation and accident reporting system |                                        |                                |
|               | Rens                                                        | Remarks                                |                                |
|               | Post accident evaluation                                    |                                        |                                |
|               | See.                                                        |                                        |                                |
|               |                                                             |                                        | 1                              |
|               | View Returned Checklist                                     |                                        |                                |
|               |                                                             | Click on <b>[Submit</b><br>the checkli | J button to submit st remarks. |
|               |                                                             |                                        |                                |
|               | Figure 20 - Submit C                                        | hecklist Remarks                       |                                |
|               | -                                                           |                                        |                                |
|               |                                                             |                                        |                                |
| Page 15 of 19 |                                                             |                                        |                                |

| <i>30.408</i>                                            |                                                   |                                                  |
|----------------------------------------------------------|---------------------------------------------------|--------------------------------------------------|
| Home Application History Returned Details                |                                                   | •••                                              |
| "Returned the application for correction in th           | e OSEP document."                                 |                                                  |
| - Reason To Return                                       |                                                   |                                                  |
| Reply*                                                   |                                                   |                                                  |
|                                                          | +Add Reply View Checkist                          |                                                  |
| Sensity the type of discoverof"<br>Solitot Document Type | Gity of actions are 20th the always     Docurrent | Bronze Upfoud                                    |
|                                                          | ••••••••••••••••••••••••••••••••••••••            | ·                                                |
|                                                          | Henderic                                          |                                                  |
|                                                          |                                                   | Click on [Prowee] butten to                      |
| Click on the drop-down                                   | Click on [Resubmit]                               | search and select the                            |
| type.                                                    | the application.                                  | document and click on [Upload] button to upload. |
|                                                          |                                                   |                                                  |
| Figure                                                   | 21 - Resubmit the An                              | nlication                                        |
| i iyure                                                  | 2 I - Resubinit the Ap                            | piloalion                                        |

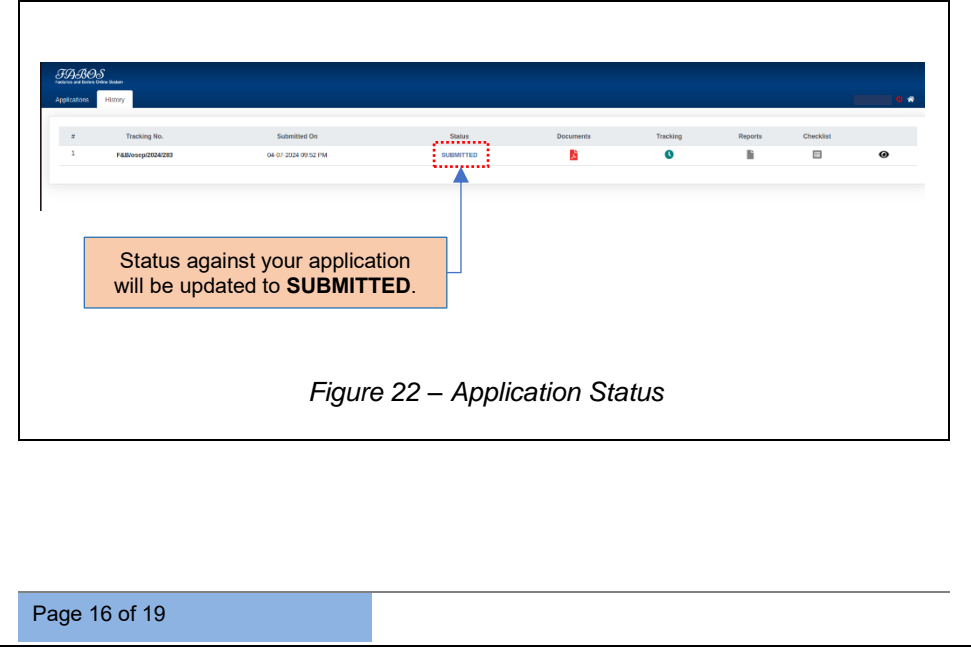

USER MANUAL – FABOS 2.0 (OSEP)

## 2.3 USER LOGIN AFTER APPROVAL OF OSEP APPLICATION

<u>Note</u>: Once the Department Officer completes its review and approves the application, a notification will appear.

| Notifications                                                                                                    |  |
|----------------------------------------------------------------------------------------------------|--|
| Tour Orang applications has been approved by Director of Factories and Babbers Kennik on 2024-01-05. Check Malany tab hr denals *                             |  |
| Your Oup application has been re-unlimited to ) ([ftechnical Officer [Chemical]] on 05 07-3554 02:11:30, Check X Onep Application<br>history tab for tracking |  |
| Your Dage application has been returned for clarification on 05-07-2024 02.57-22. Chock history sub for details X                                             |  |
| Your Oray application has been submitted to Denotor of Partonice and Bolicin Keralia on 64.67-0004 69:52:22, Check Nationy tab for 🗶                          |  |
| Click on Application approval                                                                                                    |  |

After the application is approved and the report gets digitally signed, the icon to view it will be enabled.

| FARIOS<br>Interna ur dana Come Sgane.<br>Applications: History |                                     |                                                 |                                     |          |                                 |                          | • •                             |
|----------------------------------------------------------------|-------------------------------------|-------------------------------------------------|-------------------------------------|----------|---------------------------------|--------------------------|---------------------------------|
| 8 Taoking No.<br>1 F&Biosep2824293                             | Submitted On<br>04-07-2024 02:57 PM | Status<br>APPROVED                              | Docurrents                          | Tracking | Reports                         | Checklist                | 0                               |
| Status against yo will be updated to                           | our application <b>APPROVED</b> .   | Click on <b>[R</b><br>to view an<br>the Osep re | eports] icon<br>d download<br>port. |          | Click on<br>icon to<br>download | [Cheo<br>view<br>the Che | <b>klist]</b><br>and<br>cklist. |
| I                                                              | Figure 24 – Ap                      | plication Sta                                   | atus and Fi                         | inal     | Report                          |                          |                                 |
| Page 17 of 19                                                  |                                     |                                                 |                                     |          |                                 |                          |                                 |

USER MANUAL – FABOS 2.0 (OSEP)

### 2.4 USER LOGIN AFTER REJECTION

**<u>Note</u>**: Once the Department Officer completes its review and rejects the application, a notification will appear.

|                                                                          | <u> </u>        |
|--------------------------------------------------------------------------|-----------------|
| Notifications                                                            | Lege Agenciator |
|                                                                          | Ratey           |
| Click on Application Rejection<br>notification to view your application. |                 |
| Figure 25 – Application Rejection                                        | Notification    |

| tions | line Aprov<br>History |                     |              |           |          |         |           |   |
|-------|-----------------------|---------------------|--------------|-----------|----------|---------|-----------|---|
|       | Tracking No.          | Submitted On        | Status       | Documents | Tracking | Reports | Checklist |   |
|       | F&B/osep/2024/277     | 28-06-2024 05:16 PM | REJECTED     | B         | 0        | B       |           | 0 |
|       | will be up            | dated to REJECT     | ED.          |           |          |         |           |   |
|       |                       | Fiau                | re 26 – Reje | cted Stat | us       |         |           |   |

\*\*End of the Module – Fabos (On Site Emergency Plan) \*\* "Thank you for thoroughly exploring the features and information."